## Como coletar registros ProcMon para solucionar problemas de AMP na inicialização

## Contents

Introduction Procedimento:

## Introduction

Como administrador de sistema, você pode querer obter registros detalhados usando o Process Monitor (procmon.exe) para determinar se o conector FireAMP trava durante o processo de inicialização do computador. Esses registros também serão solicitados pelo Cisco TAC para solucionar esses problemas. O Process Monitor é um utilitário gratuito que pode nos ajudar aqui. Pode ser baixado gratuitamente em <u>https://docs.microsoft.com/en-us/sysinternals/downloads/procmon</u>

Este documento descreve as etapas sobre como coletar registros ProcMon e despejo de memória se o problema ocorrer durante um processo de inicialização do sistema (o que significa que ele está gerando BSODs na inicialização). Esses registros são necessários para capturar os eventos do sistema que ocorrem durante a inicialização.

## Procedimento:

1. Configurar as máquinas de ensaio de modo a que o problema possa ser facilmente reproduzido.

2. Baixe e execute a ferramenta ProcMon como administrador. Vá para File -> Process Monitor Backing Files e selecione um Path.

| cass Monitor - C/(Dani/win7464 naw/Decktop/proce                                                                                                    | son_output/sosti_pml                                                                               |                                                                                              |                                                                                                    |                      |          |
|----------------------------------------------------------------------------------------------------|----------------------------------------------------------------------------------------------------|----------------------------------------------------------------------------------------------|----------------------------------------------------------------------------------------------------|----------------------|----------|
| dit Event Filter Tools Cytlons Help                                                                                                    | -                                                                                                  |                                                                                              |                                                                                                    |                      |          |
| 3 3 8 6 7 4 6 8 8 8 5 8                                                                                                    | M A R                                                                                              |                                                                                              |                                                                                                    |                      |          |
| Process Name         PID         Operation         Path           In Sech Indexer         222         Valid System/Correl/C         Sech Indexer         222         Valid System/Correl/C           In Sech Indexer         222         Valid System/Correl/C         Sech Indexer         222         Valid System/Correl/C           In Sech Indexer         2210         Valid System/Correl/C         Sech Indexer         2210         Valid System/Correl/C           Indexer         2210         Valid System/Correl/C         Sech Index North Valid System/Correl/C         Sech Index North Valid System/Correl/C           Indexer         2210         Valid System/Correl/C         Sech Index North Valid Valid Vali | Schware Classes<br>Schware Classes<br>Schware Classes<br>Schware Classes<br>Schware Classes / Mil. | Pand<br>SUCCISS<br>SUCCISS<br>SUCCISS<br>SUCCISS<br>SUCCISS<br>SUCCISS<br>SUCCISS<br>SUCCISS | Detail<br>Cerest FSCTL_G.<br>Cerest FSCTL_R.<br>Devest FSCTL_R.<br>Thread 0: 2018<br>Garay Name<br>Caray Honde Tag.<br>Deverd Access 0.<br>Caray Hende Tag.<br>Deverd Access 0.<br>Caray Hende Tag. |                      |          |
| Name                                                                                                    | Event Court Event Byt                                                                              | es Pending Events                                                                            | Process Court Declarary Court                                                                                                    | Ican Court Connected |          |
| Process Haritar can stars a sambain virtual menory (in                                                                                                    | ted by the system cannot lend, or in a file                                                        | pau spacify dented by them                                                                   | dek spece), titleb de yes prefert                                                                                                    |                      |          |
| O'Use virtual newsy (0,70240 available)                                                                                                    |                                                                                                    |                                                                                              |                                                                                                    |                      |          |
| Use Renamed: C. Liers/per-Schines/Desite                                                                                                    | elprocener_pulper(best:.pel                                                                        |                                                                                              |                                                                                                    |                      |          |
| K                                                                                                    |                                                                                                    |                                                                                              |                                                                                                    |                      | _        |
| ProManiaad: 0.49% @pl (Siryles pending)                                                                                                    |                                                                                                    |                                                                                              |                                                                                                    |                      | OK Canon |
| Explore D.C. 200 Charlos HCR.<br>Explore D.C. 200 Charlos HCR.<br>Splore D.C. 200 Charlos HCR.                                                                                                    | Applicational vertex all anne<br>Applicational vertex ad aver<br>Applicational vertex ad aver      | SUCCESS<br>SUCCESS<br>SUCCESS                                                                | Destrud Access: R<br>Guary Name                                                                                                    |                      |          |

3. Na ferramenta Procmon, vá para **Options -> Enable Boot Logging (Opções -> Ativar registro de inicialização)**.

| 🎒 Pn   | ocess Monit                | or - C:\l  | Users),win | 7x64-rww\/Desktop | piprocmon_output/test1.pml                                                                                                    |                      |                  |                      |  |
|--------|----------------------------|------------|------------|-------------------|----------------------------------------------------------------------------------------------------|----------------------|------------------|----------------------|--|
| File   | Edit Event                 | Filter     | Tools      | Options Help      |                                                                                                    |                      |                  |                      |  |
| l el f |                            | E.L        | - A        | Alumnum           | Ten I                                                                                                    |                      |                  |                      |  |
|        |                            |            | Y 🗛 🤉      | Adversion         | rep                                                                                                    |                      |                  |                      |  |
| Tree . | Process 7                  | lare .     | PID        | Fort              |                                                                                                    |                      | Renit            | Detail               |  |
| 12:36: | . IF Search                | hdeer.     | 2252       | Hablaht           | alara -                                                                                                    |                      | SUCCESS          | Cantrol: FSCTL_Q     |  |
| 12.36: | . It Search                | ndeser     | 2252       |                   |                                                                                                    |                      | SUCCESS          | Cantrol: FSCTL_R     |  |
| 12:36: | . #!Search                 | rckeer.    | 2252       | Configure         | Symbols                                                                                                    | 1                    | SUCCESS          | Cantral: FSCTL_R     |  |
| 12.36. | <ul> <li>Search</li> </ul> | FilterHos  | . 2072     | erice             |                                                                                                    | 1                    | SUCCESS          | Thread ID: 2884      |  |
| 12:36: | - Dekow                    | EXE        | 2368       | Select Colu       | mna                                                                                                    |                      | SUCLESS          | Query: Name          |  |
| 12.86. | - Carpore                  | EVE        | 2968       | Mater De          | ath.                                                                                                    |                      | SUCCESS          | Query: Handle Tag    |  |
| 12.36: | - CERCA                    | EAR STREET | 2300       | reactly be        |                                                                                                    |                      | SUCCESS          | Guery: Handle Leg    |  |
| 12.36. | . Boose                    | EVE.       | 2010       | Profiling Ex      | anta                                                                                                    |                      | 3000535          | Desred Access: U.    |  |
| 12.36  | - Depart                   | EVE        |            |                   |                                                                                                    |                      | SUCCESS          | Guery: Hands Tes     |  |
| 12.36  | - Colore                   | 606        | 2548       | Envible Boo       | t Logging                                                                                                    |                      | 0000000          | Centred Access M     |  |
| 12.36  | Deter                      | EXE:       | 2568       |                   |                                                                                                    |                      | 20200000         | Ture BIG S7 In       |  |
| 12.36  | Enlow                      | DE         | 2568       | V Show Resol      | Ived Network Addresses Chi+N                                                                                                    |                      | SUCCESS          | We need the work     |  |
| 12.36  | Encion                     | EXE        | 2568       | Hex File Of       | feets and Lengths                                                                                                    | -                    | SUCCESS          |                      |  |
| 12:36  | Emiore                     | DE         | 2568       | H- 0              | a and Thread ID-                                                                                                    |                      | SUCCESS          | Query: Name          |  |
| 12.35  | Exclore                    | EXE        | 2968       | Page Proces       | and Thread Lin                                                                                                    | -                    | SUCCESS          | Query HandleTag      |  |
| 12:36  | Eploy                      | DE         | 2988       | RegQueryKey       | HKEU/Software/Classes                                                                                                    |                      | SUCCESS          | Query: Handle Tag    |  |
| 12:36: | Explore                    | (EXE       | 2968       | RegOpenKey        | HKEU/Software/Classes/.pnf/Open/WithProvids                                                                                                    |                      | NAME NOT FOUND   | Desired Access: R    |  |
| 12:36  | Eplow                      | ENE        | 2988       | RegOpenKey        | HKCR\pm\OpenWithPropide                                                                                                    | 1                    | NAME NOT FOUND   | Desired Access: R.   |  |
| 12:36: | - Dekore                   | (EXE)      | 2968       | RegQuer/Ker       | HKCU/Software/Classes                                                                                                    | 1                    | SUCCESS          | Query: Name          |  |
| 12:36  | Epion                      | BE SG      | 2968       | RegiliveryKey     | HKCU/Software/Cleaner                                                                                                    | 1                    | SUCCESS          | Query: HandleTag     |  |
| 12.36: | . Dokore                   | (DE        | 2968       | RegQueryKey       | HKCU/Software/Classes                                                                                                    | 1                    | SUCCESS          | Query: HandleTag     |  |
| 12.36: | - California               | e DE       | 2948       | RegOpenKey        | HICU/Software/Classes/Software/Microsoft/We                                                                                                    | indews\Cur1          | NAME NOT FOUND   | Destred Access: R.   |  |
| 12.36: | . Calbolore                | (DE        | 2968       | RegOpenKey        | HKCR\Software\Microsoft\Windows\CurrentVers                                                                                                    | sion/ExploreI        | NAME NOT FOUND   | Desired Access: R    |  |
| 12:36: | . 🎇 Epiow                  | DE:        | 2568       | RegiliueryKey     | HICU/Software/Classes                                                                                                    | 1                    | SUCCESS          | Query: Name          |  |
| 12.36: | <ul> <li>Bekore</li> </ul> | (DE        | 2968       | RegQueryKey       | HKCU/Software/Classes                                                                                                    | 1                    | SUCCESS          | Query: HandleTag     |  |
| 12:36: | . 🙀 Explore                | 1 EXE      | 2568       | RegGueryKay       | HICU/Software/Classes                                                                                                    | 1                    | SUCCESS          | Query: HandleTag     |  |
| 12.36: | <ul> <li>Epiore</li> </ul> | EVE        | 2968       | RegOpenKey        | HKEU\Software\Classes\.pnl                                                                                                    |                      | SUCCESS          | Desired Access: R    |  |
| 12:36: | - Deplore                  | EXE        | 2568       | Regularyflay      | HKEU/Software/Microsoft/Windows/Eurent/Vers                                                                                                    | sion \Explore 3      | SUCCESS          | Query: Handle Tag    |  |
| 12.36: | - Delote                   | EXE        | 2968       | RegOpenikey       | HKCU/Software/Morosoft/Windows/Current/Vers                                                                                                    | son Explore          | SUCCESS          | Desired Access: R.   |  |
| 12.36: | - Diplore                  | EXE        | 2368       | Hegulueryfwy      | HALU-Software Microsoft Windows Lurent Vers                                                                                                    | sion (Explore        | SUCLESS          | Guery: Handle I ag   |  |
| 12.86. | . apport                   | EAE        | 2998       | Hegupenkey        | HALU-Software unclosed invinces current vers                                                                                                    | son Explore          | 50.0555          | Desred Access: H.    |  |
| 12.26  | - Deserve                  | EVE        | 1200       | Reg avery fair    | Invalue Conversion of Control of Control of | son uppere           | SUCCESS          | Deviced Access O     |  |
| 12.36  | . autom                    | 0.00       | 2500       | Bardumilitie      | HILL C SCHWARE CHOOSEL CHINESENS SCHREIT VERS                                                                                                    | son Explore          | 0000635          | Time BEO 57 La       |  |
| 12.36  | Entire                     | EXE        | 2548       | Bay Drankey       | HIC'ID Schware/Microsoft/Wordson/Consect/and                                                                                                    | sion) Funiture 1     | 2233310          | Other canana and and |  |
| 12.36  | Enlow                      | EVE        | 2568       | Bag heater        | HICLD Software Microsoft Windows Current Vers                                                                                                    | story Explore        | SUCCESS          |                      |  |
| 12.36  | Ecity                      | EXE        | 2968       | Reg Diselley      | HKCU/Software/Microsoft/Windows/Current/Jers                                                                                                    | sion' Emiliae 1      | SUCCESS          |                      |  |
| 12:36  | Estore                     | DE         | 2988       | Requester         | HKCU/Software/Classes                                                                                                    |                      | SUCCESS          | Query: Name          |  |
| 12:36: | Epplore                    | EXE        | 2968       | RegQuenKey        | HKEU/Software/Classes                                                                                                    |                      | SUCCESS          | Query HandleTag      |  |
| 12:36: | Epilore                    | EVE:       | 2988       | RegQueryKey       | HKEU/Software/Classes                                                                                                    | -                    | SUCCESS          | Query: Handle Tag    |  |
| 12:36: | . EDplore                  | (EXE)      | 2968       | RegOpenKey        | HKCU/Software/Classes'Applications'instead e                                                                                                    | sie 1                | NAME NOT FOUND   | Desired Access: R.,  |  |
| 12:36  | Eplow                      | DE         | 2968       | RegOpenKey        | HKCR\Applications\notepad are                                                                                                    | 1                    | SUCCESS          | Desired Access: R.   |  |
| 12:36: | - Dekore                   | (DE        | 2968       | RegDoseKey        | HKCR'Applications'unstepad eve                                                                                                    | 1                    | SUCCESS          |                      |  |
| 12:36: | - Epilore                  | B/E        | 2968       | RegiouryKey       | HKCU/Software/Cleases                                                                                                    | 1                    | SUCCESS.         | Query: Name          |  |
| 12.36: | - Dekore                   | (EXE)      | 2968       | RegQueryKey       | HKCU/Software/Classes                                                                                                    | 1                    | SUCCESS          | Query: HandleTag     |  |
| 12:36: | - 🙀 Epian                  | DE         | 2968       | RegiliueryKey     | HREU/Software/Classes                                                                                                    |                      | SUCCESS          | Query: HandleTag     |  |
| 12.36: | - Bekore                   | (DE        | 2968       | RegOpenKey        | HRCU-Software/Classes'Applications'instepad e                                                                                                    | 540 1                | NAME NOT FOUND   | Desired Access: R.,  |  |
| 12:36: | - Epice                    | EXE        | 2568       | RegOpenKay        | HRCRVApplications Vrotepad ase                                                                                                    | 1                    | SUCCESS          | Dealred Access: R.   |  |
| 12.36: | - Bokore                   | EXE        | 2968       | RegQueryRey       | HRCR Applications instepad eve                                                                                                    |                      | SUCCESS          | Query: Name          |  |
| 12:36: | - pplan                    | EXE        | 2368       | fleg Juery flay   | MALH Veptications Viotepad ase                                                                                                    |                      | SUCCESS          | Query: Handle Tag    |  |
| 12.16  | A DECK OF                  | a la       | 7960       | AND DODO DO       | and the second second sec                                                                                                    | and the state of the | NAME AND AND AND | second access D      |  |

4. Selecione Gerar perfis de ameaças e a cada segundo.

| 🎒 Proc  | ess Monitor - C:\ | Users\win7x64-new\Desktop          | p/procmon_output/test1.pm   | 1                                           |               |                      |  |
|---------|-------------------|------------------------------------|-----------------------------|---------------------------------------------|---------------|----------------------|--|
| File Ed | St Event Filte    | r Tools Options Help               |                             |                                             |               |                      |  |
|         |                   |                                    |                             |                                             |               |                      |  |
| i 🔤 🔚   | 🔍 🖉 🕼             | 🏹 🛆 영어 🔟 🛤 🧃                       |                             |                                             |               |                      |  |
| Time    | Process Name      | PID Operation                      | Path                        |                                             | Result        | Detail               |  |
| 12-16-  | Caarthindexer     | 2252 KieSustenContra               | 10-                         |                                             | SUCCESS       | Control: ESCTL Q     |  |
| 12:36   | Searchindexer     | 2252 FileSystemContro              | IC:                         |                                             | SUCCESS       | Control: ESCTL_R     |  |
| 12:36   | 19/10/10          |                                    |                             | 0                                           | SUCCESS       | Control: ESCTL_R     |  |
| 12:36   | Enable Boo        | xt Logging                         |                             |                                             | SUCCESS       | Thread ID: 2884      |  |
| 12:36   | E                 |                                    |                             |                                             | SUCCESS       | Query: Name          |  |
| 12:36   | Process Mo        | onitor can generate thread pro     | fling events that capture   |                                             | SUCCESS       | Query HandeTag       |  |
| 12:36   | The scace of      | or all running applications at a r | eguar interval.             |                                             | SUCCESS       | Query: Handle Tag    |  |
| 12:36   | E Gen             | erate thread profiling events      |                             |                                             | SUCCESS       | Desired Access: Q    |  |
| 12:36   | E                 |                                    |                             |                                             | SUCCESS       | Query: Name          |  |
| 12:36   | 6                 | Every second                       |                             |                                             | SUCCESS       | Query: Handle Tag    |  |
| 12:36   | E                 | C Every 100 millioncoods           |                             |                                             | SUCCESS       | Desired Access: M    |  |
| 12:36   | E                 | C creft and managements            |                             | (Default)                                   | SUCCESS       | Type: REG_SZ, Le     |  |
| 12:36   | 6                 |                                    | OK Cancel                   |                                             | SUCCESS       | -                    |  |
| 12:36   | E                 | _                                  |                             |                                             | SUCCESS       |                      |  |
| 12:36   | Explorer.EXE      | 2988 KRegQueryKey                  | HKCU/California/Classes     |                                             | SUCCESS       | Query: Name          |  |
| 12:36   | Explorer EXE      | 2988 RegQueryKey                   | HKCU Software Wasses        |                                             | SUCCESS       | Query: Handle Tag    |  |
| 12:36   | Explorer EXE      | 2988 RegQueryKey                   | HKCU/Software/Classe        |                                             | SUCCESS       | Query: Handle Tag    |  |
| 12:36   | Explorer.EXE      | 2988 KRegOpenKey                   | HKCU/Software/Classes/.pml/ | OpenWithProgids                             | NAME NOT FOUR | ND Desired Access: R |  |
| 12:36   | Eplow-EXE         | 2988 RegOpenKey                    | HKCR\pml\OpenWithProgids    |                                             | NAME NOT FOUR | ND Desired Access: R |  |
| 12:36   | Explorer EXE      | 2988 KRegQueryKey                  | HKCU/Software/Classes       |                                             | SUCCESS       | Query: Name          |  |
| 12:36   | Explorer.EXE      | 2988 KRegQueryKey                  | HKCU\Software\Classes       |                                             | SUCCESS       | Query: HandleTag     |  |
| 12:36   | Eplorer EXE       | 2988 KRepQueryKey                  | HKCU/Software/Classes       |                                             | SUCCESS       | Query: HandleTag     |  |
| 12:36   | Explorer.EXE      | 2988 KegOpenKey                    | HKCU/Software/Classes/Softw | <pre>ware\Microsoft\Windows\Curr</pre>      | NAME NOT FOUR | ND Desired Access: R |  |
| 12:36   | Explorer.EXE      | 2988 KRegOpenKey                   | HKCR\Software\Microsoft\Wv  | ndows\CurrentVersion\Explore.               | NAME NOT FOUR | ND Desired Access: R |  |
| 12:36   | Explorer EXE      | 2988 KRepQueryKey                  | HKCU\Software\Classes       |                                             | SUCCESS       | Query: Name          |  |
| 12:36   | Explorer EXE      | 2988 KRegQueryKey                  | HKCU/Software/Classes       |                                             | SUCCESS       | Query: HandleTag     |  |
| 12:36:  | Explorer.EXE      | 2988 KRegQueryKey                  | HKCU\Software\Classes       |                                             | SUCCESS       | Query: HandleTag     |  |
| 12:36   | Explorer EXE      | 2988 KegOpenKey                    | HKCU\Software\Classes\.pml  |                                             | SUCCESS       | Desired Access: R    |  |
| 12:36   | Explorer EXE      | 2988 KRegQueryKey                  | HKCU\Software\Mcrosoft\W/   | >dows\CurrentVersion\Explore.               | SUCCESS       | Query: HandleTag     |  |
| 12:36:  | Explorer.EXE      | 2988 KRegOpenKey                   | HKCU\Software\Mcrosoft\Wv   | ndows/Current/Version/Explore.              | SUCCESS       | Desired Access: R    |  |
| 12:36   | Eplorer.EXE       | 2988 KRegQueryKey                  | HKCU/Software/Microsoft/Wir | ndows/Current/Version/Explore.              | SUCCESS       | Query: Handle Tag    |  |
| 12:36   | Explorer EXE      | 2988 KRegOpenKey                   | HKCU\Software\Mcrosoft\W/   | <pre>&gt;dows\CurrentVersion\Explore.</pre> | SUCCESS       | Desired Access: R    |  |
| 12:36:  | Explorer EXE      | 2988 KRegQueryKey                  | HKCU\Software\Microsoft\W/  | ndows/Current/Version/Explore.              | SUCCESS       | Query: HandleTag     |  |
| 12:36   | Explorer EXE      | 2988 KegOpenKey                    | HKCU\Software\Mcrosoft\Wr   | ndows \Current Version \Explore.            | SUCCESS       | Desired Access: Q    |  |
| 12:36   | Explorer EXE      | 2368 RegQueryValue                 | HRCU/Software/Microsoft/W/  | dows \Current Version \Explore.             | SUCCESS       | Type: REG_SZ, Le     |  |
| 12:36   | Explorer EXE      | 2908 RegCoseKey                    | HRCU/Software/Microsoft/W/  | ndows \Current Version \Explore.            | SUCCESS       |                      |  |
| 12:36   | Diplorer EXE      | 2368 RegCoseKey                    | HRLU Software Microsoft Wir | ndows \Current Version \Explore.            | SUCCESS       |                      |  |
| 12.36   | Explorer EXE      | 2368 RegCloseKey                   | HRLU/Software/Mcrosoft/W/   | ndows \Current Version \Explore.            | SUCCESS       |                      |  |
| 12:36   | Explorer EXE      | 2308 RegQueryKey                   | HRCU/Software/Classes       |                                             | SUCCESS       | Query: Name          |  |
| 12:36   | Diplorer EXE      | 2968 KegQueryKey                   | HRCU Software Classes       |                                             | SUCCESS       | Query: Handle Tag    |  |

5. Verifique se todos os filtros relevantes estão selecionados em Procmon e se os dados estão sendo coletados.

6. Se você não conseguir replicar o travamento, você pode forçar o travamento do Windows usando o utilitário NotMyFault64.exe que você pode obter do <u>https://live.sysinternals.com/files/</u>

As instruções sobre como executar estão aqui: <u>https://docs.microsoft.com/en-us/windows/client-management/generate-kernel-or-complete-crash-dump</u>

| A CRE CARE FROM                                                                                                    | North Options Pade                                                                                                    |                                                                                                    |                         |                                          |                                                                                                    |
|----------------------------------------------------------------------------------------------------|----------------------------------------------------------------------------------------------------|----------------------------------------------------------------------------------------------------|-------------------------|------------------------------------------|----------------------------------------------------------------------------------------------------|
| 8 B 3 8 6 7                                                                                                    | 40 2 4 4                                                                                                    |                                                                                                    |                         |                                          |                                                                                                    |
| in . Prosting                                                                                                    | ND deeper                                                                                                    | Fut.                                                                                                    | fault .                 | Ganal                                    |                                                                                                    |
| the Windows                                                                                                    | THE BARAN                                                                                                    | Company Resident AMP 211 Marcen by                                                                                                    | 9.00201                 | Other Distances                          |                                                                                                    |
| 18. B Marco                                                                                                    | 100 Castrings                                                                                                    | C Program Res Carol (MP1111) FLow Inc.                                                                                                    | 9.00200                 | Ware Center Te.                          |                                                                                                    |
| 138 - W Marco                                                                                                    | 1707 Charly Winfords                                                                                                    | C Vegen RenCennel#13114Lawing                                                                                                    | 8,0101-040701           | Department 161                           |                                                                                                    |
| 13. K.M. en                                                                                                    | 170 Charles Tex                                                                                                    | 18,54 Selware Human Western VC creet/assors for                                                                                                    | NUMBER                  | ODent Arrest R.                          |                                                                                                    |
| 28. B.M.m.                                                                                                    | The second second                                                                                                    | HEM Schware Human Western VF Current Innor Tre                                                                                                    | NAME AND POST           | COunt Arrest 5.                          |                                                                                                    |
| 28. E.M. 40                                                                                                    | The Courter for                                                                                                    | HEM Selvery Hunsel' Medine 17 Cyter/lenser Str.                                                                                                    | NOT YOUR                | Control Access P.                        |                                                                                                    |
| 1                                                                                                    | The party and a start                                                                                                    | Constant and and an end of the set of                                                                                                    | 100.000                 | Accession (Sec.                          |                                                                                                    |
|                                                                                                    | The second second                                                                                                    | Conception of the case of the second second se                                                                                                    | 100.000                 | State of the local                       |                                                                                                    |
|                                                                                                    | The second second                                                                                                    | Contraction of the second second seco | The second second       | When when he                             |                                                                                                    |
| 1                                                                                                    | The Day Minholes                                                                                                    | F Changer Services diff. 11 ft di ser ba                                                                                                    | a press lupper          | Canadian Trans. 1-54                     |                                                                                                    |
| The Party of Lot of Lot | 110 Charlester                                                                                                    | 18 M Schwarz Hotself Westwork? Complement for                                                                                                    | said out them           | Constant Access 10                       |                                                                                                    |
| H. Kittan                                                                                                    | 100 Charles have been been been been been been been be                                                                                                    | 18, M Schwarz Hutself Ministree MP Current lesson file.                                                                                                    | NAME AND POST OF        | COMPACT ACCESS 19                        |                                                                                                    |
| <ol><li>Element</li></ol>                                                                                                    | The Construction                                                                                                    | 18,14 Selven Hoted' Medine 17 Catentieson Inc.                                                                                                    | AND NOT YORK            | COMMENCED IN                             |                                                                                                    |
| 3. Ext.ee                                                                                                    | 170 Bolandarded.                                                                                                    | Proper Nerri accular 1114 de las las                                                                                                    | 140.005                 | Access for 2.                            |                                                                                                    |
| S. 19140                                                                                                    | The Banchardert                                                                                                    | Proper Nerrosci 48" 1114" de la                                                                                                    | 100.000                 | Accession (R.).                          |                                                                                                    |
| 3. EV. 44                                                                                                    | The second second                                                                                                    | Proper Nerces and Think are by                                                                                                    | 1.41.211                | the post of                              |                                                                                                    |
|                                                                                                    | The subscription of the subscription of the su | And the second second second second                                                                                                    | 10.00                   | Contraction in the                       |                                                                                                    |
|                                                                                                    | in the second                                                                                                    | THE R. LANSING MICH.                                                                                                    | south said of           | And and Address of the                   |                                                                                                    |
|                                                                                                    | I INC. Manual Insuition                                                                                                    | out of Schwarz Schwarz Western W. L. continuers in                                                                                                    | NAME AND ADDRESS.       | And in case of the local division of the |                                                                                                    |
| in Electrony                                                                                                    | 1 IN CONTRACTOR                                                                                                    | The M Schwarz (Restard) Ministers 10" Contentionness for                                                                                                    | NAME OF TAXABLE         | Column Array in                          |                                                                                                    |
| in Eldines                                                                                                    | 100 Alanchanast                                                                                                    | E Vropen RenCentral#1015 et als rentes                                                                                                    | 9.00 (1995)             | Accession (A.                            |                                                                                                    |
| <ol> <li>Extent</li> </ol>                                                                                                    | 100 Milandarowit                                                                                                    | Company Rendershall Publishers and In-                                                                                                    | 9,00,000                | Acception in                             |                                                                                                    |
| <ol> <li>Evene</li> </ol>                                                                                                    | THE BURNING                                                                                                    | ( Proper Net (act 44* ) 15 4t eve to                                                                                                    | 9.40.005                | Mag 25 (91) (10)                         |                                                                                                    |
| <ol> <li>Extent</li> </ol>                                                                                                    | THE DUNCTION                                                                                                    | Proper NerCent AP Indon B                                                                                                    | 940,995                 | Dolane half.                             |                                                                                                    |
| E. 10.44                                                                                                    | THE REAL PROPERTY.                                                                                                    | The second second second                                                                                                    | B.41.895                | Deliana Pasa ()                          | i interative Citikedentiliper (2) yealaan                                                                                                    |
|                                                                                                    | in another                                                                                                    | Proper Nerces AP 1404.8                                                                                                    | PAR PRO                 | 1004105003                               | Evaluation and applied states                                                                                                    |
|                                                                                                    | The second second                                                                                                    | Constant and the case of the second                                                                                                    | And the second second   | COMPANY ACCOUNTY,                        | Contraction of the International Actions in the International Actions in the International Actional Actional Actional Actional Actio |
|                                                                                                    | and the second                                                                                                    | Comparison and the state of                                                                                                    | The second second       | and in long-                             | Contraction of Section 2010                                                                                                    |
|                                                                                                    | in a landariat                                                                                                    | Comparing the case of the second                                                                                                    | 5.00 Mpt                | Sector 1                                 | Excellence of the first difference of the other part of the first section of the first section of the first sec    |
|                                                                                                    | The second state                                                                                                    | Company Review of Street, do                                                                                                    | 0.41 000                | Other Laboration                         | The second second                                                                                                    |
| 1.1.1.1.1.1.1.1.1.1.1.1.1.1.1.1.1.1.1.1.                                                                                                    | 110 Bulgarintenan                                                                                                    | Company Republican (1971) 11 Hot results                                                                                                    | 0.00000                 | where a story in                         | WEIGHT STATUS WARRY OF THE TOP                                                                                                    |
| C. B. Marrie                                                                                                    | 110 Bullan Minteres                                                                                                    | Company Revolution (1997) 11 High rate (19                                                                                                    | 8. Philip July 1        | Castor Ing. 14                           | 3 January of Continentwool/Mddmeendedimap                                                                                                    |
| <ol> <li>Element</li> </ol>                                                                                                    | 110 Paginettes                                                                                                    | HLM School Hensell Western M Carentiesers Inc.                                                                                                    | NAME AND POST           | Classed Access PL                        | an and data at the set of the set of the set                                                                                                    |
| <ol> <li>Element</li> </ol>                                                                                                    | 110 Paginetter                                                                                                    | HKM Schwart Hensell Westwart Tr Caractilasers Ter.                                                                                                    | NUMPROFILE              | Classe Arrest R.                         | ACCRETE TO ALL PROPERTY AND ADDRESS OF ADDRESS ADDRESS |
| <ol> <li>Extension</li> </ol>                                                                                                    | 110 Pagitorito                                                                                                    | HEAV Schwarz (Renault Westers) 11 Caractilators (In-                                                                                                    | NUMEROF FORM            | Of Autorit Access 14.                    | B 45 (B) 10 (C B) (C B) (C B) (C B)                                                                                                    |
| <ol> <li>E. E. M. and</li> </ol>                                                                                                    | 110 Australia                                                                                                    | C Vergeen Ren Carol all P (151) at use by                                                                                                    | 0.40.0005               | Restorder 2.                             | and other states and states and s |
| 8. EX. 44                                                                                                    | 110 Million Nantari                                                                                                    | C Vegen Rel Cechild* 1111 at see by                                                                                                    | 9.40.995                | Rented as A                              | Trinset Number of the latent                                                                                                    |
|                                                                                                    | IN A REAL PROPERTY OF                                                                                                    | Contraction and Contraction of the second                                                                                                    | The second second       | the states.                              | 3 Digrini 20, 875, 686, 751 Autor Area                                                                                                    |
|                                                                                                    | The second second                                                                                                    | Company Network and Company and State                                                                                                    | A COMPANY OF THE OWNER. | Contraction 14                           | the discovery and that it may discriminate for the discovery holds in a                                                                                                    |
| 0.002                                                                                                    | 10 That series                                                                                                    | of M Information of Manager M Complement In-                                                                                                    | same and shares         | Contract Income 18                       |                                                                                                    |
| 2 P. 2 C                                                                                                    | 110 Charlester                                                                                                    | with M. Schwarz Stream of Minimum VP Complement Ten                                                                                                    | said of the             | Contrast Acress 10                       | Producer in a local device operating of an example of a local state of a local state of     |
| N. Kithan                                                                                                    | 110 Paul Inches                                                                                                    | HEAV School (Renaul) Western W Compliance Inc.                                                                                                    | water white where       | Contrast Arrange 4                       |                                                                                                    |
| 10. B Marcol                                                                                                    | 100 allow having                                                                                                    | C Proper RenCent (MP-11) Returns to:                                                                                                    | 9.40399                 | Avairily 3.                              | Epsteen valahid mandaditapolaria tanan dalah angkal tidan sa mangan ja zona.                                                                                                    |
| <ol> <li>E. Marson</li> </ol>                                                                                                    | 100 Mancharderi                                                                                                    | 2 Proper Re/Cas/JMP/118 down he                                                                                                    | 9.00595                 | Rentring 3.                              |                                                                                                    |
| <ol> <li>Elden</li> </ol>                                                                                                    | 100 Million fee                                                                                                    | C Propert RenCent AMP/2018 at case ba                                                                                                    | 9.00895                 | One 2018-625                             |                                                                                                    |
|                                                                                                    | N Alastrianate                                                                                                    | 2 Proper Ner Carrister (201 at sec by                                                                                                    | PALET                   | warmington In.                           | 1                                                                                                    |
|                                                                                                    | In anything                                                                                                    | <ul> <li>Prepare Net Card AMP (11) &amp; drawing</li> </ul>                                                                                                    | A PROPERTY.             | Coatter Tree 1-5                         | 1                                                                                                    |
|                                                                                                    | The second second                                                                                                    | the of the second strates of coversions in                                                                                                    | And April 1044          | And Access in                            | 1                                                                                                    |
|                                                                                                    | The second second                                                                                                    | of the second decade of the second second se | And the state           | Contract Across 1                        | 1                                                                                                    |
|                                                                                                    | 100 milesterio                                                                                                    | Colorano Residenci dell'ALE di una lor                                                                                                    | B-CORD                  | decate line 12                           | 1                                                                                                    |
| a di di ana                                                                                                    | 100 Alambarian                                                                                                    | C Western Res Claire and Clair and Annual In-                                                                                                    | B-CODIN                 | Rentring 3                               | (                                                                                                    |
| <ol> <li>B Manuel</li> </ol>                                                                                                    | 100 Advin                                                                                                    | C Property Res Carlot (1997) 21 R efficiencies                                                                                                    | 0.00000                 | Ofer 25,000,011                          | 1                                                                                                    |
| <ol> <li>B Muse</li> </ol>                                                                                                    | 100 Campionate                                                                                                    | C Property Res Card (007-11) R all use her                                                                                                    | PLOCENT.                | Ware Center Te.                          | 1                                                                                                    |
| <ol> <li>B Mines</li> </ol>                                                                                                    | 100 Casherine                                                                                                    | C Propert RenCatal AMP/2018 All and her                                                                                                    | BUTTER DISTANCE         | Date Tra 16                              | 1                                                                                                    |
| <ol> <li>E Manuel</li> </ol>                                                                                                    | 100 Charles for                                                                                                    | HEM Scheme Honsell Window M Constitution Tox                                                                                                    | NUMEROF POINT           | O'Dent Arrest R.                         | 1                                                                                                    |
|                                                                                                    | The Conference                                                                                                    | HEM Select Honey Write M Contributor Str.                                                                                                    | AND REPORT ADAM         | COntrol Arrises PL                       | 1                                                                                                    |
|                                                                                                    | The Production                                                                                                    | HEAP Scheme (Roman) Windows 10" Current Server Street                                                                                                    | NOT YORK                | Control Acres P.                         | \<br>\                                                                                                    |
|                                                                                                    | W Carlenbergelt                                                                                                    | C Prepare Ren Caron aller 15 II all une ha                                                                                                    | PLOCEN                  | Accession 2.                             |                                                                                                    |
|                                                                                                    | The Date Spring                                                                                                    | - Property rest Card All - 1 - 1 - 41 and by                                                                                                    | PLACE IN                | Manager Day 28.                          |                                                                                                    |
| and the second second                                                                                                    | The second second second second second second second second second second second second second second second se                                                                                                    | Company of Card and Card and Annual State                                                                                                    | PARTY OF THE OWNER      | Contract in the local division of the    |                                                                                                    |
|                                                                                                    | THE PROPERTY.                                                                                                    | THE R. LEWIS CO., LANSING MICH.                                                                                                    | B. COMP.                | Same Reads in                            |                                                                                                    |
| a second second                                                                                                    | THE PARTY CONTINUES.                                                                                                    | NEW STREET, MARKING MICH.                                                                                                    | 8.0000                  | Castral Array 1                          |                                                                                                    |
| a sugar an                                                                                                    | THE Property                                                                                                    | NEW SCHOOL BOARD ADDIVINES                                                                                                    | 0.0000                  | Grave N.S. Subme                         |                                                                                                    |
| Compression and                                                                                                    | 200 Children Burt                                                                                                    | NEW SOFTWARE ASSAULT ADDIVIDUO                                                                                                    | BUTTEN TOO THE          |                                          |                                                                                                    |
| Compression and                                                                                                    | COD Conclusion                                                                                                    | NUMBER OF ANY ADDRESS OF ADDRESS OF                                                                                                    | 9.0.00                  | Tax FELSE in                             |                                                                                                    |
| C. B. Marrie and                                                                                                    | 200 Challen                                                                                                    | HEM SOFTWARE ASSAULT ADDIVIDUAL                                                                                                    | PLOCEN                  |                                          |                                                                                                    |
| <ul> <li>A sequence are</li> </ul>                                                                                                    | 200 Children Per                                                                                                    | HE N                                                                                                    | PLOCEN                  | Dary Ambridg                             |                                                                                                    |
| <ul> <li>A service are</li> </ul>                                                                                                    | 200 Challenter                                                                                                    | HEAD OF TAME Association (MERCAN)                                                                                                    | PLOCEN                  | Chanal Access 10                         |                                                                                                    |
| 1. B 100000.000                                                                                                    | CRI Challenge                                                                                                    | NUMBER OF STREET ACCOUNTS AND ADDREED ADDREED ADDR                                                                                                    | PLOCEN:                 | Gary N.K. Sality                         |                                                                                                    |
| A                                                                                                    | CRI Charlenger                                                                                                    | NUMBER OF THE ADDRESS OF THE OWNER                                                                                                    | \$0770 NO. 54           | A                                        |                                                                                                    |
| and the second second se                                                                                                    |                                                                                                    | THE R. P. LEWIS CO., NAME AND ADDRESS OF TAXABLE PARTY.                                                                                                    | PLATE COL               | THE PERSON IN                            |                                                                                                    |
| a subset                                                                                                    | Contraction of the second second                                                                                                    | and he shall be all a set of a state of the set of                                                                                                    | the selected second     |                                          |                                                                                                    |

7. Quebre a máquina.

8. Inicialize a máquina no modo de segurança e colete manualmente **Procmon.pmb** e **MEMORY.DMP**, ambos os arquivos estão em C:\Windows folder. Esses arquivos devem ser compartilhados com o Cisco TAC.

| 🗼 Windows                                                                                                   |                                                                                                    |                                                               |                                                                                                    |                                                                                                    | _                                                                | 8 |
|----------------------------------------------------------------------------------------------------|----------------------------------------------------------------------------------------------------|---------------------------------------------------------------|----------------------------------------------------------------------------------------------------|----------------------------------------------------------------------------------------------------|------------------------------------------------------------------|---|
| 🕞 🕞 🖉 🗸 Computer                                                                                            | r 🕶 Local Disk (C:) 💌 Win                                                                                                    | dows 👻                                                        | ÷ 🔯                                                                                                    | Search Windows                                                                                           |                                                                  |   |
| Organize 👻 🗋 Open 💌                                                                                         | New folder                                                                                                    |                                                               |                                                                                                    |                                                                                                    | )III • 🚺                                                         |   |
| 🚖 Favorites                                                                                                 | Name +                                                                                                    |                                                               | Date modified<br>11/21/2010 4:24 AM                                                                                                    | Type<br>Application                                                                                      | Size<br>2,805 KB                                                 |   |
| <ul> <li>□ Libraries</li> <li>□ Documents</li> <li>□ Music</li> <li>□ Pictures</li> <li>□ Videos</li> </ul> | <ul> <li>fveupdate.exe</li> <li>HelpPane.exe</li> <li>hh.exe</li> <li>IE11_main.log</li> <li>MEMORY.DMP</li> <li>mib.bin</li> </ul>                                                                                                    |                                                               | 7/14/2009 3:39 AM<br>6/2/2017 10:10 AM<br>4/18/2018 5:41 PM<br>1/30/2018 3:52 PM<br>1/6/2020 12:41 PM<br>7/14/2009 1:06 AM                           | Application<br>Application<br>Application<br>Text Document<br>DMP File<br>BIN File                       | 15 KB<br>717 KB<br>17 KB<br>14 KB<br>331,914 KB<br>43 KB         |   |
| P Computer<br>Cocal Disk (C:)<br>CD Drive (D:)<br>Shared Folders (\\vn                                      | <ul> <li>msdfmap.ini</li> <li>notepad.exe</li> <li>ntbtlog.txt</li> <li>PFRO.log</li> </ul>                                                                                                    |                                                               | 6/10/2009 10:36 PM<br>7/9/2015 7:57 PM<br>1/6/2020 12:41 PM<br>1/6/2020 12:30 PM                                                                     | Configuration sett<br>Application<br>Text Document<br>Text Document                                      | 2 KB<br>189 KB<br>83 KB<br>576 KB                                |   |
| 📭 Network                                                                                                   | ProcessionalN.xml ProfessionalN.xml Professional | Type: XML Document<br>Size: 52.3 KB<br>Date modified: 6/10/20 | 1/6/2020 12:41 PM<br>6/10/2009 10:30 PM<br>2:39 AM<br>2:30 PM<br>2:30 PM<br>2:30 PM<br>1/14/2009 0:56 AM<br>11/21/2010 4:24 AM<br>6/10/2009 10:31 PM | PMB File<br>XML Document<br>Application<br>Text Document<br>Text Document<br>Application<br>XML Document | 320,740 KB<br>53 KB<br>417 KB<br>29 KB<br>0 KB<br>66 KB<br>48 KB |   |
| Procmon.pmb<br>PMB File                                                                                     | Date modified: 1/6/2020 1<br>Size: 313 MB                                                                                                    | 2:41 PM Date crea                                             | ated: 1/6/2020 12:41 PN                                                                                                    | И                                                                                                    |                                                                  |   |

7. Opcionalmente, se você puder inicializá-lo no "modo normal" se os arquivos PMB forem gerados no diretório C:\Windows folder, se você iniciar o ProcMon novamente, verá os seguintes registros. A partir disso, você pode salvar novamente os eventos clicando no botão Salvar.

| Precess Monitor - Sysintemais: www.sysintemais.com |      |       |  |
|----------------------------------------------------|------|-------|--|
| File Edit Event Filter Tools Options Help          |      |       |  |
| 2 2 3 5 5 7 4 4 1 A 4 8 2 3 4 5                    |      |       |  |
| Tour Pourse Name FD Damaian, Faih                  | Read | Detel |  |

| Pasara Munitor                                                                                                    | Ξ |
|----------------------------------------------------------------------------------------------------|---|
| 2 log of loost time unitaly says control by a persistal indexes of<br>Process Meetins. On you with in solve the collected data wou? |   |
| Tes                                                                                                    |   |
| /                                                                                                    |   |
|                                                                                                    |   |
| /                                                                                                    |   |

| _     |
|-------|
| Genet |
|       |

| 🔰 Process Monitor - Sysi | internals: www.sysinternals. | com                                                     |               |                                                               |
|--------------------------|------------------------------|---------------------------------------------------------|---------------|---------------------------------------------------------------|
| File Edit Event Filter   | Tools Options Help           |                                                         |               |                                                               |
| 📽 🖬 🔌 🕸 🖾 🛛              | ⇒ <b>∆</b> ⊕ 🖲 🖊 🖣           |                                                         |               |                                                               |
| Time Process Name        | PID Operation                | Path                                                    | Result        | Detail                                                        |
| 12:41: Fames exe         | 292 🧟 Process Start          |                                                         | SUCCESS       | Parent PID: 4, Com                                            |
| 2.41: Famas exe          | 292 ar Thread Create         |                                                         | SUCCESS       | Thread ID: 295                                                |
| 2.41: Tames exe          | 292 E Load Image             | C:\Windows\System32\amss.exe                            | SUCCESS       | Image Base: 0x479                                             |
| 2.41: Pamas exe          | 292 ar Load Image            | C:\Windows\System32vitdl.dll                            | SUCCESS       | Image Base: 0x779                                             |
| 241: Pamas exe           | 292 RegOpenKey               | HKLM\Software\Morosoft\Windows NT\CurrentVersion\Ima    | NAME NOT FOUN | D Desired Access: Q                                           |
| 41: Fames exe            | 292 RepOpenKey               | HKLM\System\CurrentControlSet\Control\Session Manager   | REPARSE       | Desired Access: R                                             |
| 2.41: Pamas exe          | 292 KegOpenKey               | HKLM'System'CurrentControlSet'Control'Session Manager   | SUCCESS       | Desired Access: R                                             |
| 41 smss.exe              | 292 KRegQueryValue           | HKLM\System\CurrentControlSet\Control\SESSION MANA      | NAME NOT FOUN | ID Length: 1.024                                              |
| 41: E smss.exe           | 292 KRepQueryValue           | HKLM'\System\CurrentControlSet\Control\SESSION MANA     | NAME NOT FOUN | ID Length: 1,024                                              |
| 41 smss.exe              | 292 RegCloseKey              | HKLM\System\CurrentControlSet\Control\SESSION MANA      | SUCCESS       |                                                               |
| 41: Pamas exe            | 292 Koreate File             | C://Windows                                             | SUCCESS       | Desired Access: E                                             |
| 41 Smss.exe              | 292 ReadFile                 | C:\\Windows\System32\amas.exe                           | SUCCESS       | Offset: 74,752, Len                                           |
| 41: Pamas exe            | 292 🛃 ReadFile               | C:\Windows\System32\amss.exe                            | SUCCESS       | Offset: 1,024, Long                                           |
| 41 Smss.exe              | 292 ReadFile                 | C:\Windows\System32\amsa.exe                            | SUCCESS       | Offset: 107,008, Le                                           |
| 41: Resmos.exe           | 292 MeadFie                  | C:\Windows\System32\amas.exe                            | SUCCESS       | Offset: 104,448, Le                                           |
| 41 smss.exe              | 292 See Thread Create        |                                                         | SUCCESS       | Thread ID: 300                                                |
| 41: Romas exe            | 292 ReadFile                 | C:\Windows\System32\amas.exe                            | SUCCESS       | Offse Offset: 104,448                                         |
| 41 smss.exe              | 292 KeadFile                 | C:\Windows\System32\amsa.exe                            | SUCCESS       | Offse Length: 2,560                                           |
| 41: Ersmas exe           | 292 KegOpenKey               | HKLM'\System\CurrentControlSet\Control\MinINT           | REPARSE       | Desi L/O Rags: Non-cached, Paging L/O, Synchronous Paging L/O |
| 41: Famos exe            | 292 RegOpenKey               | HKLM\System\CurrentControlSet\Control\MnINT             | NAME NOT FOUN | D Desi Priority: Normal                                       |
| 41: Pamas exe            | 292 KegOpenKey               | HKLM\System\CurrentControlSet\Control\Session Manager\. | REPARSE       | Desired Access: Al                                            |
| 41: I smss.exe           | 292 KegOpenKey               | HKLM\System\CurrentControlSet\Control\Session Manager\. | SUCCESS       | Desired Access: Al                                            |
| 41: Pamas exe            | 292 KRegDeleteValue          | HKLM\System\CurrentControlSet\Control\SESSION MANA      | NAME NOT FOUN | 0                                                             |
| 41: Pamos exe            | 292 RepSetValue              | HKLM\System\CurrentControlSet\Control\SESSION MANA      | SUCCESS       | Type: REG_SZ, Le                                              |
| 41: Pamas exe            | 292 KegOpenKey               | HKLM\System\CurrentControlSet\Control\Session Manager   | REPARSE       | Desired Access: R                                             |
| 41: I amos exe           | 292 KegOpenKey               | HKLM'System'CurrentControlSet'Control'Session Manager   | SUCCESS       | Desired Access: R                                             |
| 41: Famas exe            | 292 KRepQueryValue           | HKLM\System\CurrentControlSet\Control\SESSION MANA      | SUCCESS       | Type: REG_DWO                                                 |
| 41: Internet exe         | 292 RegQueryValue            | HKLM'System'CurrentControlSet'Control'SESSION MANA      | SUCCESS       | Type: REG_MULT                                                |
| 41: Stres exe            | 292 RegQueryValue            | HKLM\System\CurrentControlSet\Control\SESSION MANA      | SUCCESS       | Type: REG_MULT                                                |
| 41: Elamos exe           | 292 RegQueryValue            | HKLM'System'CurrentControlSet'Control'SESSION MANA      | SUCCESS       | Type: REG_MULT                                                |
| 41 Stres exe             | 292 RegQueryValue            | HKLM\System\CurrentControlSet\Control\SESSION MANA      | NAME NOT FOUN | ID Length: 4,094                                              |
| 41: Elamos exe           | 292 RegQueryValue            | HKLM'System/CurrentControlSet'Control'SESSION MANA      | SUCCESS       | Type: REG_DWO                                                 |
| 41: Smiss.exe            | 292 RegQueryValue            | HKLM\System\CurrentControlSet\Control\SESSION MANA      | NAME NOT FOUN | D Length: 4,094                                               |
| 41: emes.exe             | 232 RegQueryValue            | HKLM System/CurrentControlSet/Control/SESSION MANA      | NAME NOT FOUN | D Length: 4,094                                               |
| 41 Smiss.exe             | 232 ReguleryValue            | HKLM System CurrentControlSet Control SESSION MANA.     | NAME NOT FOUN | D Length: 4,094                                               |
| 41: erismes.exe          | 232 ReguleryValue            | HKLM System CurrentControlSet Control SESSION MANA.     | SUCCESS       | Type: NEG_MULT                                                |
| 41. Smiss.exe            | 252 RegOpenkey               | HKLM System CurrentControlSet Control SESSION MANA.     | SUCCESS       | Desred Access: M                                              |
| 41:                      | 202 Preguleyvaue             | HKLM System Current Control SESSION MANA.               | SUCCESS       | Type: NEG_MULT                                                |
| 41 amos exe              | 252 Reguleyvaue              | HKLM (System CurrentControlSet Control (SESSION MANA    | NAME NOT FOUN | U Length: 4,094                                               |
| 41 Promosieve            | 202 Preguleyvaue             | HKLM System Current on the Control SESSION MANA.        | 50006555      | Type: HEG_HOLT                                                |
| 41 Smos.exe              | 252 Repuese value            | HKLM (System CurrentControlSet Control (SESSION MANA    | SUCCESS       |                                                               |
| 41                       | 202 Preguoseney              | HALM System Current on book Control SESSION MANA.       | 2000622       | Desired Assess M                                              |
| 41                       | 202 Reguperkey               | INCH Gyster Correct Control State Control SESSION MANA. | CUCCESS       | Index O Name A                                                |
| A1 Brance and            | 202 PasEn militar            | LVI M Custon Custon Custon Caston Control COCCOM MANA   | CINCESS       | Index 5 Name M                                                |
| 41                       | 292 RecEnceValue             | HALM CYREM LUTERLOTED SELLOTED SELLOTED SESSION MANA    | SUCCESS       | Index 3 Name M                                                |
| A1 Brends and            | 292 ResEnceValue             | LVI M Crater Crater Control Set Control SESSION MANA    | CLUCEDO       | Index 3 Name Of                                               |
| di amos exe              | 202 Regenunivaue             | HALM Gyster Lutter Lore Dist Lore Disc 53504 MANA.      | CUCCESS       | Index 4 Name 8                                                |
| A1 Press eve             | 292 ResEnceValue             | LIVE ME System Control Set Control SESSION MANA         | 0000633       | Index 5 Name 11                                               |
| 41                       | 202 Progenum value           | HALM Gyster LUTERLOTED SR. LOTED SESSION MANA.          | NO MODE ENTER | Index: 6 Lanoth: 4                                            |
| A1 Brance and            | 292 Regenuit value           | HALM System Control Set Control SESSION MANA.           | SUCCESS       |                                                               |
| 41                       | 292 ResOurceMay              | HIGH Grand Control Control Control CERCICAL MARKA       | CUCCESS       | Daried Access M                                               |
| supercise                | eve meguperney               | INTER OVER COLORDON FORD SE22YON WARK.                  | 3000633       | VEHEV /VVEH. P                                                |